WELLINGTON HIGH SCHOOL

## Introduction to Grading

WEDNESDAY OCTOBER 2, 2019

# Our Vision for Education

# Students demonstrate proficiency in the following three outcomes

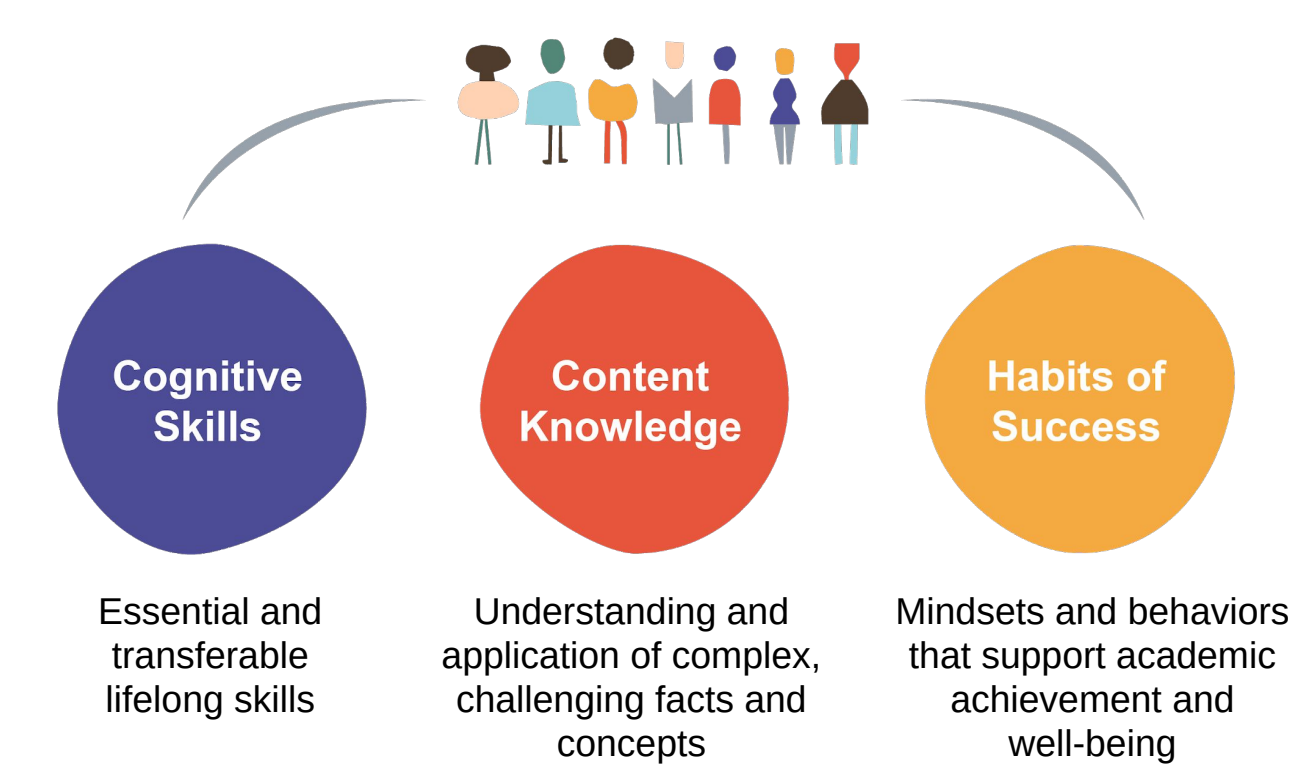

## Our New Approach to Grading

#### **Prioritizing Cognitive Skills**

- Cognitive Skills 70%
- Content Knowledge 30%

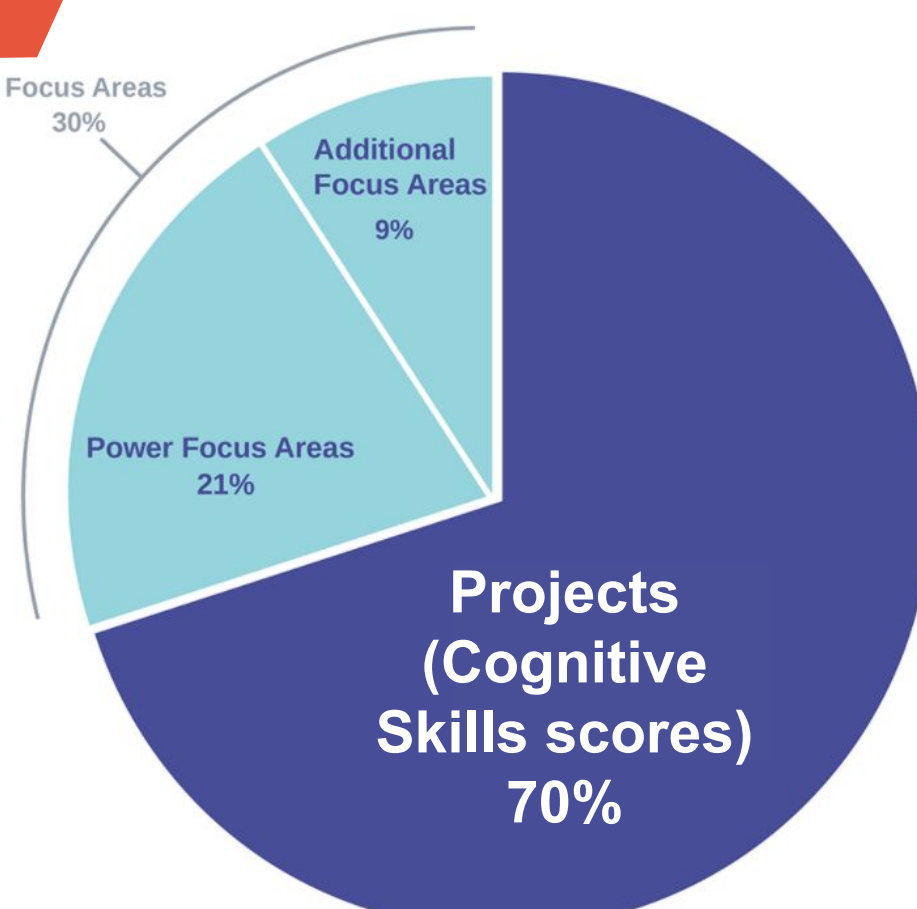

#### **The Cognitive Skills**

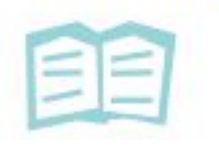

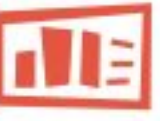

Textual Analysis (Close Reading)

Theme / Central Idea

Point of View / Purpose Development Structure Word Choice Products & Presentations

> Oral Presentation Multimedia in Written Production Multimedia in Oral Presentation Conventions

> > Precision

Asking Questions Predicting / Hypothesizing Designing Processes & Procedures

InquiryAnalysis &<br/>SynthesisAsking<br/>QuestionsSynthesisQuestionsIdentifying Patterns &<br/>Relationshipsredicting /<br/>pothesizingComparing/<br/>ContrastingDesigning<br/>ocesses &Modeling

Relationships Comparing/ Contrasting Modeling Interpreting Data/Info Making Connections & Inferences Critiquing Reasoning

Justifying / Constructing an Explanation

of Others

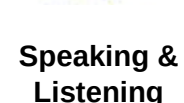

Discussion / Contribution Preparation Norms / Active Listening Writing Argumentative Claim Informational / Explanatory Thesis Narrative Counterclaims

Composing /

Selection of Evidence

Explanation of Evidence

Integration of Evidence

Organization

Introductions & Conclusions

### =

#### Using Sources

Selecting Relevant Sources

Contextualizing Sources

Synthesizing Multiple Sources

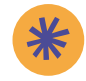

#### Content Knowledge

- Learning content through Focus Areas
- Each focus area has a 10-question Test (Content Assessment)
- Immediate results and analysis for student growth

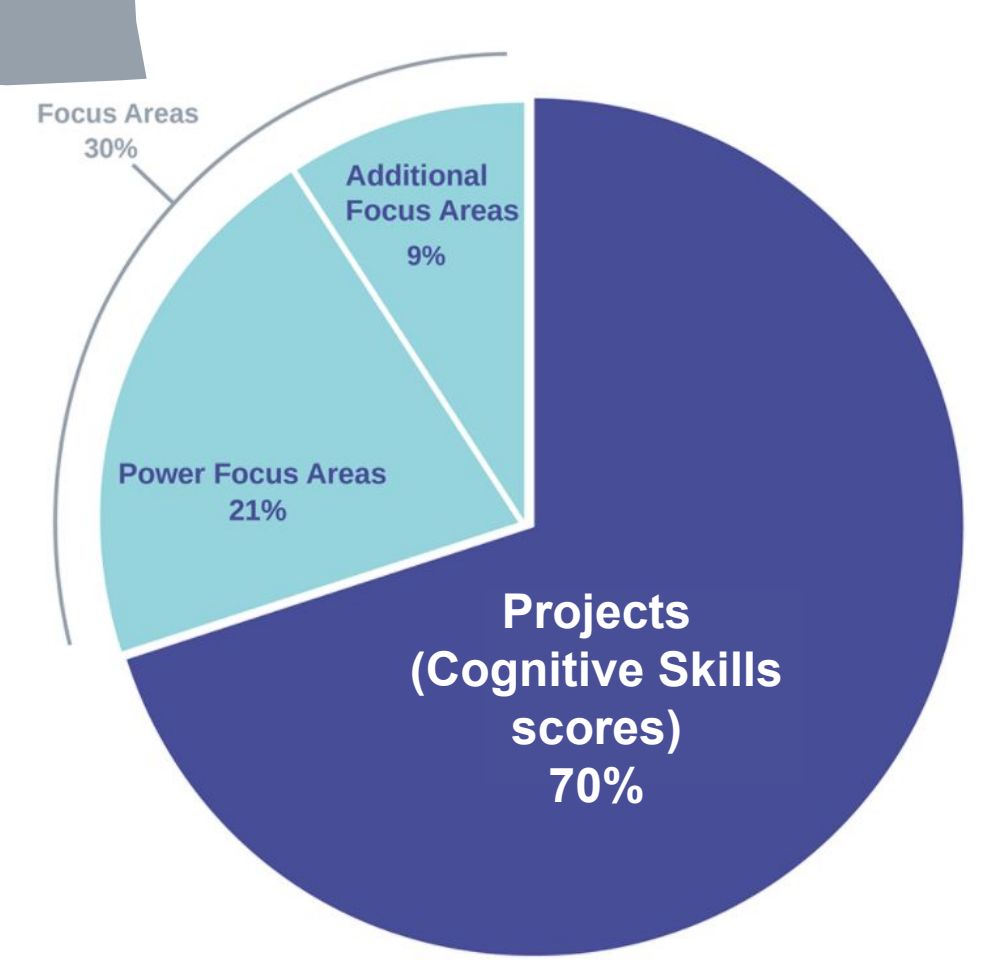

#### **Grading in Math Classes**

- Math Concept Units
- Each focus area has a 10-question Content Assessment
- Immediate results and analysis for student growth

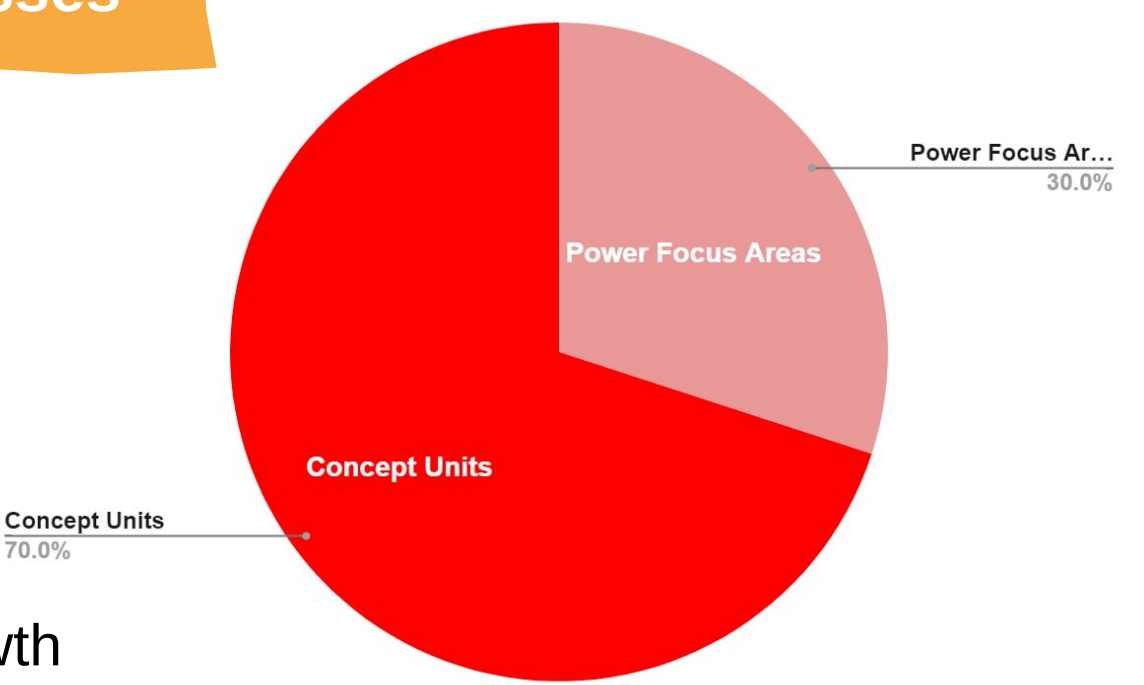

#### **Focus on Year-Long Progress**

- Continuous improvement and growth mindset
- Students can retake assessments which gives them an opportunity to study more and ensure there are no gaps in the knowledge before moving on.
- Emphasis on cumulative grades
- Understanding an *Incomplete*

### Supporting your Students

#### SDL/PFA Testing SDL/PFA Testing SBenefits of the Summit Learning Platform

- A tool for students to access more resources and check their progress throughout the year
- Provides real-time visibility into what students are working on
- Instant access to student grades, performance and teacher feedback

### **GRADING FACTS**

- Students will not receive a grade until the first project or math unit is completed.
- The progress tab is where you can find their current grade and status. Click on the class to get further details regarding cognitive skills etc.
- The year view will alert you to the progress Red(not complete or not passing grade) Yellow (lower cognitive skills or needs revision) Green (passing grade and completed) Blue (not due yet).

### Log in to the Summit Learning Platform

**Logging into the Summit Learning Platform as a parent/guardian** provides a detailed status of student progress. You should have received an email 2 weeks ago on logging in (please check spam)

1. Go to https://www.summitlearning.org and click Log In in the right corner.

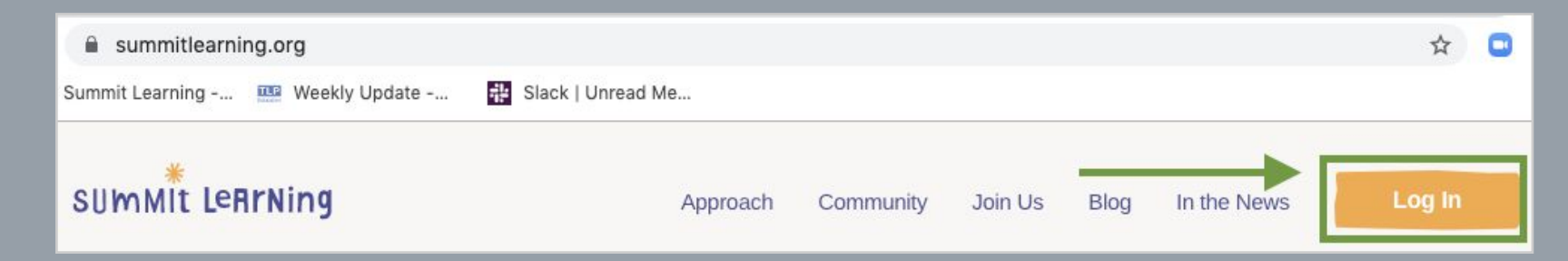

### Log in to the Summit Learning Platform

2. On the next screen, click Parent Login in the upper right corner.

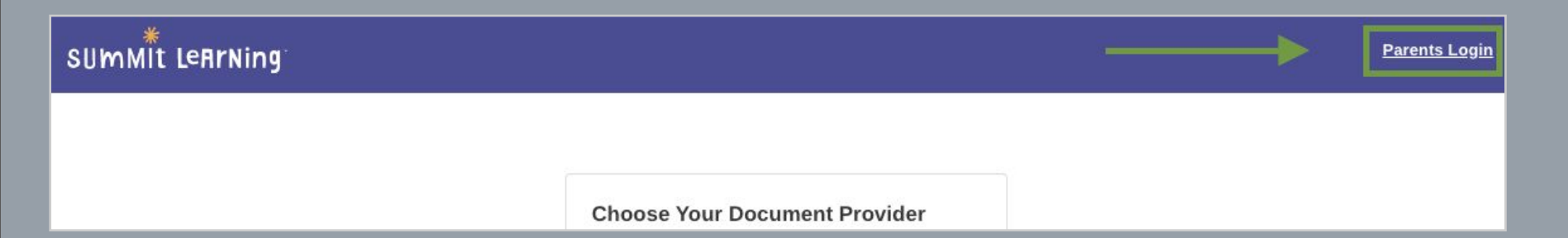

### Log in to the Summit Learning Platform

3. On the next screen, click Parent Login in the upper right corner.

| Username or En                      | nail           |  |  |
|-------------------------------------|----------------|--|--|
| Password                            |                |  |  |
| Forgot username<br>Forgot password' | or email?<br>? |  |  |

If you don't have a parent account, please reach out to your student's teacher or principal and provide them with your name and email address for them to create an account for you. They will provide you with a username and password, which you can later update.

1. Once you've logged into the Summit Learning Platform, click into your student's dashboard.

| Parent Dashboard                                                                                                    | Español |
|----------------------------------------------------------------------------------------------------|---------|
|                                                                                                    |         |
| Welcome to the Summit Learning Platform!                                                                                                    |         |
| This is your student's dashboard for setting goals and tracking progress towards those goals. As a parent, the platform will help you support your student's academic success and col readiness at home. If you would like to see anything - from your student's current assigned work to a yearlong view of their progress, you can find that all here!                    | ege     |
| We encourage parents to check the platform weekly to understand:                                                                                                    |         |
| <ol> <li>The current projects your student is working on and whether your student is completing projects on time</li> <li>Your student's cognitive skill performance and whether he/she is on-track to meet his/her individual goals</li> <li>Your student's pace of passing content assessments and whether he/she is on-track to meet his/her individual goals</li> </ol> |         |
| When you click below and enter your student's dashboard, you will see everything your student sees - beginning with the current projects and content they are working on.                                                                                                    |         |
| Go to Little Cat's dashboard! Go to Little Ari's dashboard! Explore Parent Guide                                                                                                    |         |
|                                                                                                    |         |

2. The **Progress Page** will be the first page to load. The **Courses** panel on the right side gives the current academics grades. Courses with grades displayed are on track. Courses displaying "Incomplete" need attention.

| *         |           | Progress                                                        |         |
|-----------|-----------|-----------------------------------------------------------------|---------|
|           | Week      |                                                                 |         |
| ≣         | Year      | Activity All Activity All Courses                               | Courses |
| ~         | Progress  | Add Note                                                        | 1       |
| <b>\$</b> | College   |                                                                 | 1       |
| e         | Resources | September 30 - October 4<br>Finished 0 of 0 goals due this week | 2019    |

3. If you click on a specific course on the right side, you can see a **detailed grading breakdown** for all focus areas and projects/math units associated to that course.

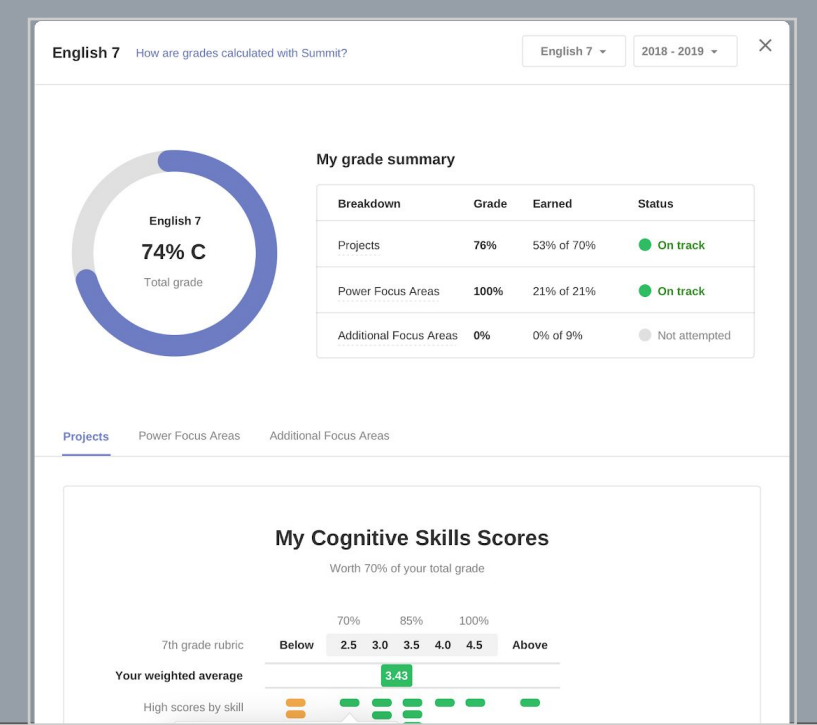

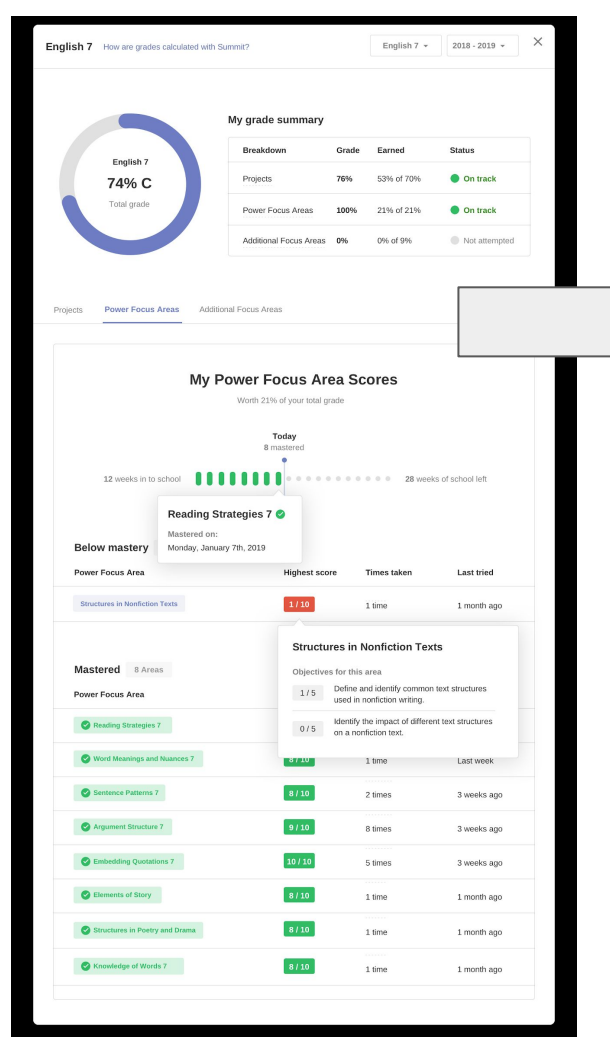

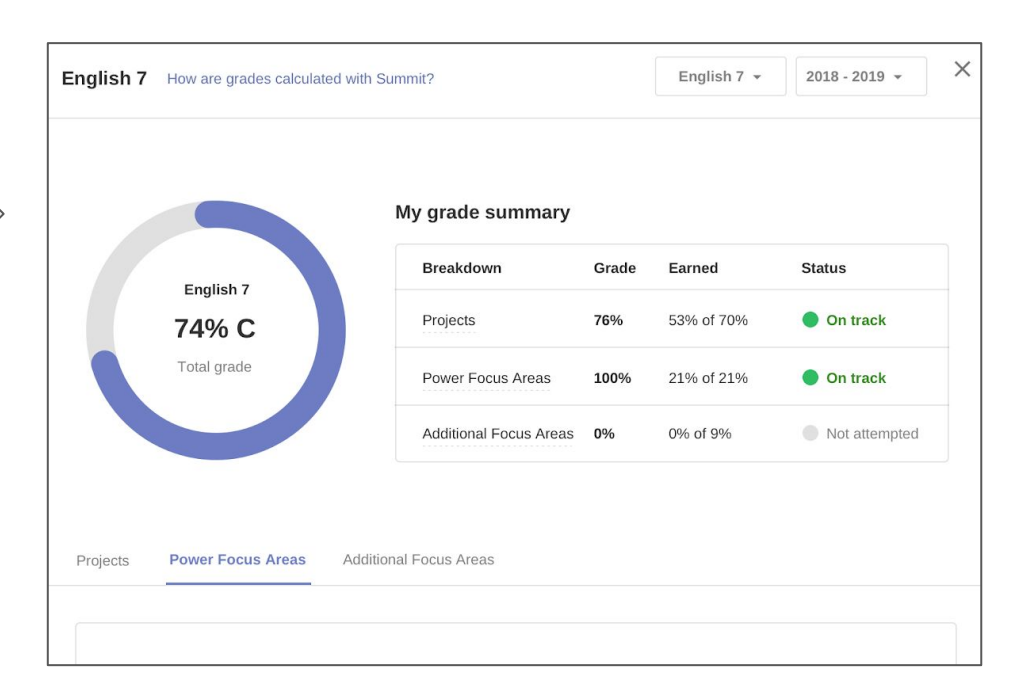

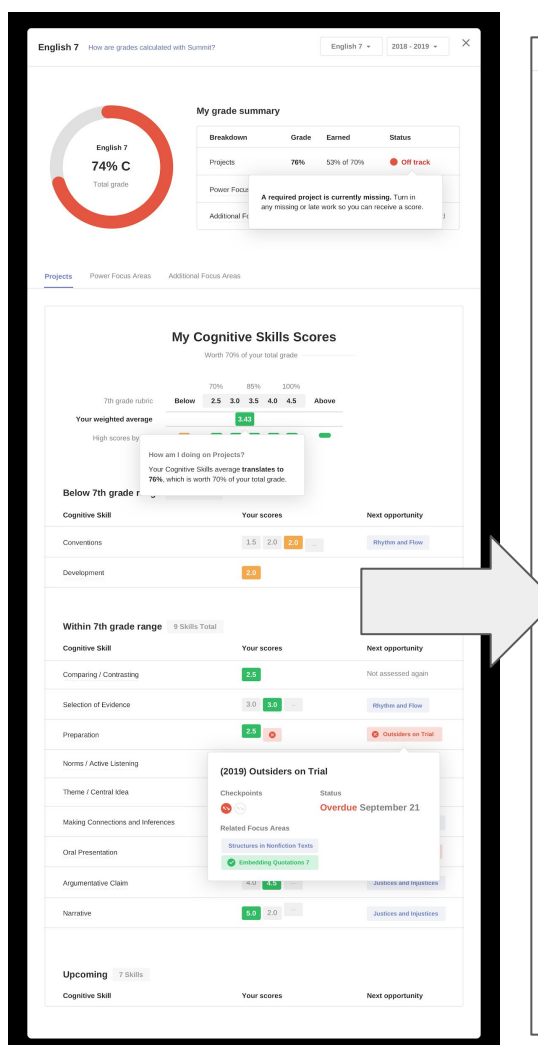

|                                                                                                    | My Cognitive Skills Sco                                                                                                    | ores                                                                                                    |
|----------------------------------------------------------------------------------------------------|----------------------------------------------------------------------------------------------------|----------------------------------------------------------------------------------------------------|
|                                                                                                    | Worth 70% of your total grade                                                                                                    |                                                                                                    |
| 7th anada aubric                                                                                                    | 70% 85% 100%                                                                                                    | Above                                                                                                    |
| Your weighted average                                                                                                    | 3.43                                                                                                    |                                                                                                    |
| High scores by                                                                                                    |                                                                                                    | -                                                                                                    |
| How                                                                                                    | am I doing on Projects?                                                                                                    |                                                                                                    |
| Your<br>76%                                                                                                    | Cognitive Skills average translates to<br>which is worth 70% of your total grade.                                                                                                    |                                                                                                    |
| Below 7th grade r                                                                                                    |                                                                                                    |                                                                                                    |
| Cognitive Skill                                                                                                    | Your scores                                                                                                    | Next opportunity                                                                                                    |
| Conventions                                                                                                    | 1.5 2.0 <b>2.0</b>                                                                                                    | - Rhythm and Flow                                                                                                    |
|                                                                                                    |                                                                                                    |                                                                                                    |
| Development<br>Within 7th grade range<br>Cognitive Skill                                                                                                    | 2.0<br>9 Skills Total<br>Your scores                                                                                                    | Not assessed again                                                                                                    |
| Development<br>Within 7th grade range<br>Cognitive Skill<br>Comparing / Contrasting                                                                                                    | 2.0<br>9 Skills Total<br>Your scores<br>2.5                                                                                                    | Not assessed again Next opportunity Not assessed again                                                                                                    |
| Development<br>Within 7th grade range<br>Cognitive Skill<br>Comparing / Contrasting<br>Selection of Evidence                                                                                                    | 2.0     9 Skills Total     Your scores     2.5     3.0     3.0                                                                                                    | Not assessed again Next opportunity Not assessed again Rhythm and Flow                                                                                                    |
| Vevelopment. Within 7th grade range Cognitive Skill Comparing / Contrasting Selection of Evidence Preparation                                                                                                    | 2.0<br>9 Skills Total<br>Your scores<br>2.5<br>3.0 3.0 -                                                                                                    | Not assessed again Next opportunity Not assessed again Rhythm and Flow Outsiders on Trial                                                                                                    |
| Development<br>Within 7th grade range<br>Cognitive Skill<br>Comparing / Contrasting<br>Selection of Evidence<br>Preparation<br>Norms / Active Listening                                                                     | 20<br>9 Skills Total<br>70ur scores<br>2.5<br>0.00<br>2.5<br>0<br>(2019) Outsiders on T                                                                                                    | Not assessed again Next opportunity Not assessed again Rhythm and Flow Outsiders on Trial Trial                                                                                                    |
| Development<br>Within 7th grade range<br>Cognitive Skill<br>Comparing / Contrasting<br>Selection of Evidence<br>Preparation<br>Preparation<br>Norms / Active Listening<br>Theme / Central Idea                              | 20 9 Skills Total  Your scores  25  3.0 3.0  25  (2019) Outsiders on T Checkpoints                                                                                                    | Not assessed again Next opportunity Not assessed again Rhythm and Flow C Outsiders on Trial Status                                                                                                    |
| Within 7th grade range<br>Cognitive Skill<br>Comparing / Contrasting<br>Selection of Evidence<br>Preparation<br>Norms / Active Listening<br>Theme / Central Idea                                                            | 2.5<br>9 Skills Total<br>2.5<br>3.0 3.0 -<br>2.5<br>3.0 3.0 -<br>2.5<br>0<br>(2019) Outsiders on T<br>Checkpoints<br>0<br>0<br>Checkpoints<br>0<br>0<br>Related Focus Areas                                                                                                    | Not assessed again Next opportunity Not assessed again Rbythm and Flow Rbythm and Flow Rbythm |
| Development<br>Within 7th grade range<br>Cognitive Skill<br>Comparing / Contrasting<br>Selection of Evidence<br>Preparation<br>Norms / Active Listening<br>Theme / Central Idea<br>Making Connections and Inferent          | 20<br>9 Skills Total<br>25<br>25<br>30 30 -<br>25<br>0<br>(2019) Outsiders on T<br>Checkpoints<br>Structures in MonGentor Texts                                                                                                    | Not assessed again Next opportunity Not assessed again Rhythm and Flow Oursiders on Yrial Status Overdue September 21.                                                                                                    |
| Within 7th grade range<br>Cognitive Skill<br>Comparing / Contrasting<br>Selection of Evidence<br>Preparation<br>Norms / Active Listening<br>Norms / Active Listening<br>Making Connections and Inferen<br>Oral Presentation | 2.5<br>9 Skills Total<br>9 Skills Total<br>2.5<br>3.0 2.0<br>2.5<br>0<br>2.5<br>0<br>0<br>2.5<br>0<br>2.5<br>0<br>0<br>0<br>2.5<br>0<br>0<br>2.5<br>0<br>0<br>0<br>0<br>0<br>0<br>0<br>2<br>0<br>0<br>0<br>0<br>0<br>0<br>0<br>0<br>0<br>0<br>0 | Not assessed again  Next opportunity  Not assessed again  Rhythm and Flow  Rhythm and Flow  Trial  Status  Overdue September 21.  Justices and Hyustecs                                                                                                    |

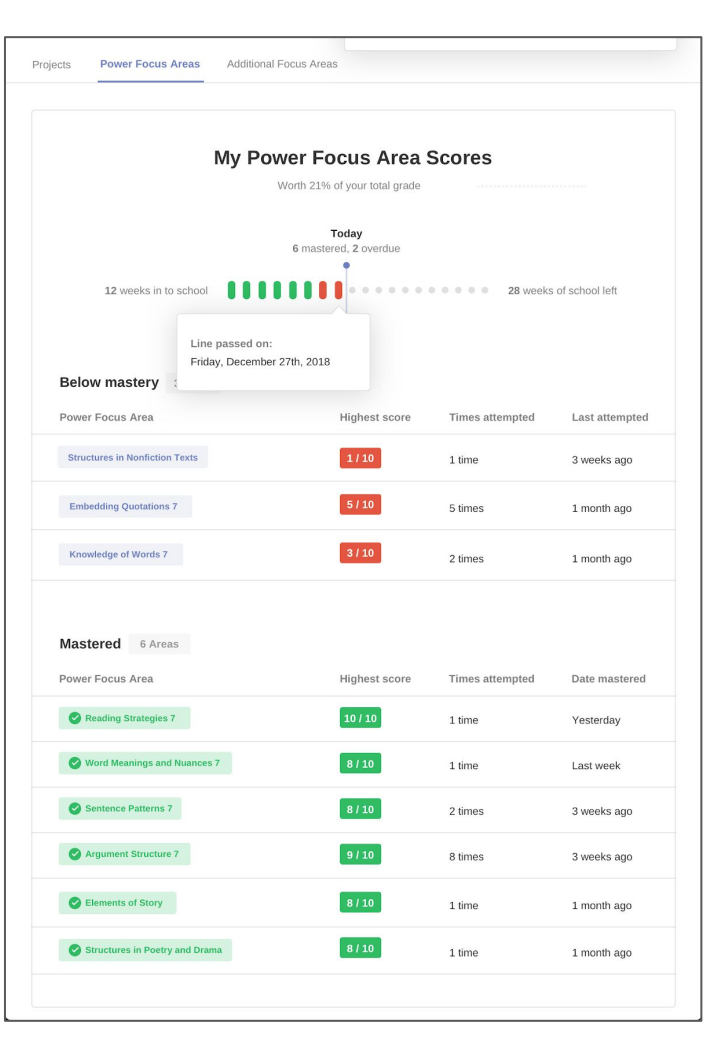

4. To see your student's pacing as it relates to all projects, focus areas, and math units, hover over the left hand panel and click **Year.** 

|        | 2019_8th Aug           |                           |
|--------|------------------------|---------------------------|
| *      | Projects               | Humanities Research Paper |
|        | Power Focus Areas      | Theme 2                   |
| Week   | Additional Focus Areas | Theme                     |
| ≡ Year |                        |                           |

5. The **Year** page displays your student's progress across all courses for the entire school year.

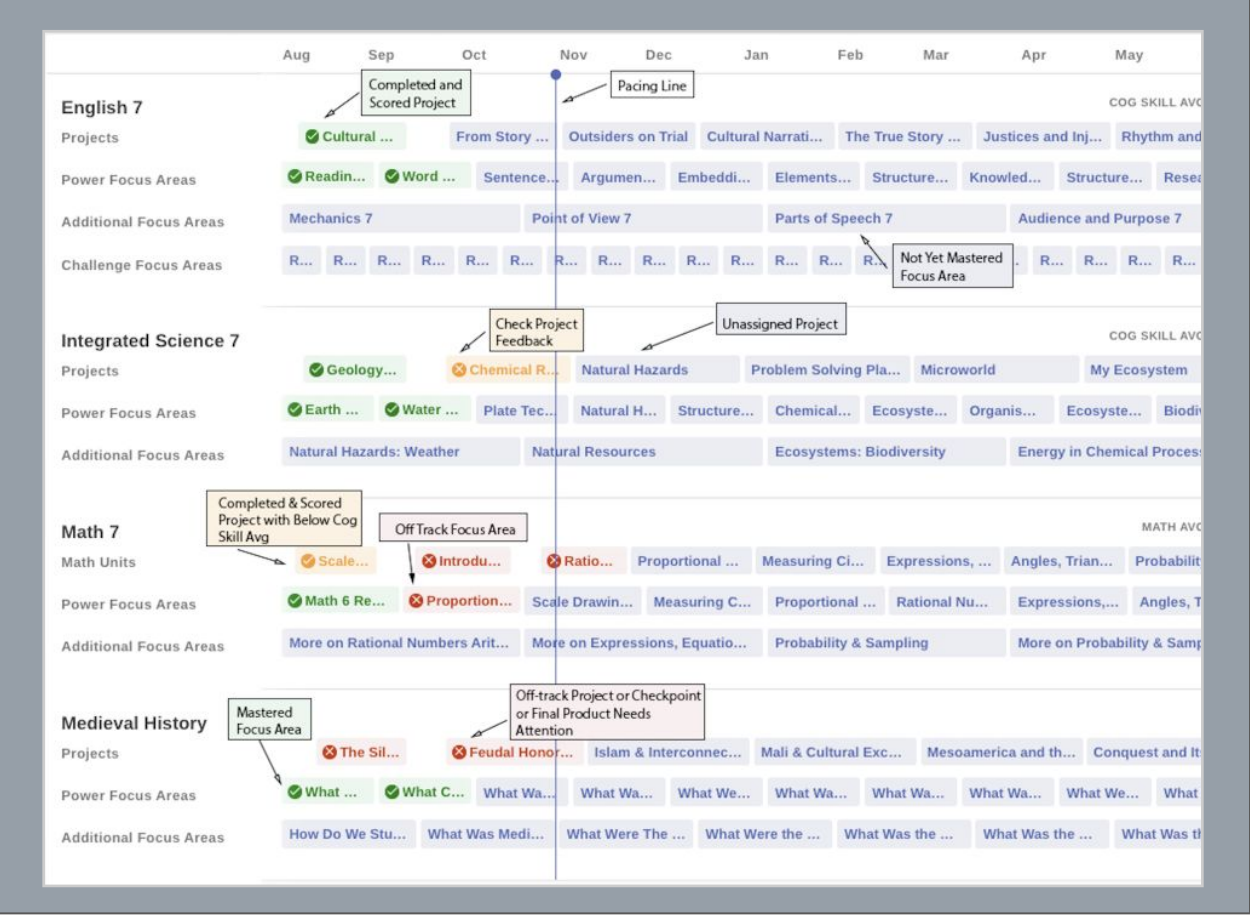

#### **Projects and Checkpoints**

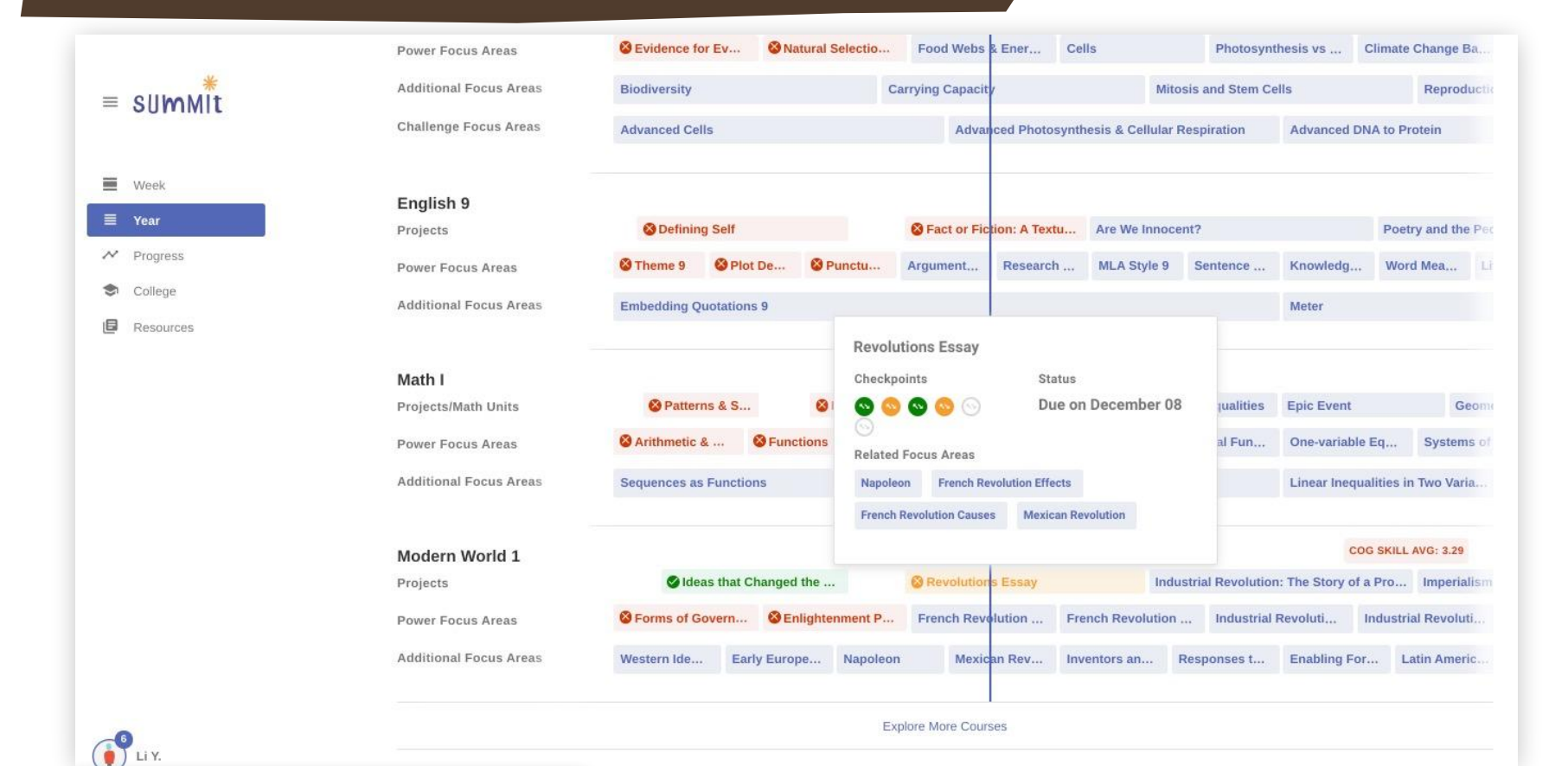

#### **Checking on Focus Areas**

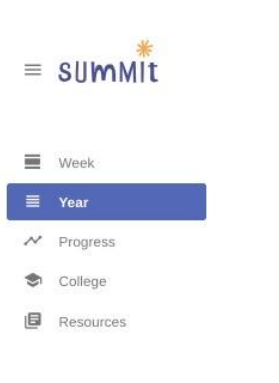

| ,                      |                                  |                   |                    |                           | 1                      |                    |                  |
|------------------------|----------------------------------|-------------------|--------------------|---------------------------|------------------------|--------------------|------------------|
| Power Focus Areas      | Sevidence for Evolution          | S Natura          | Selection & Specia | t SFood Webs & E          | nergy Pyra 🔮 Ce        | ills               | <b>Ø</b> F       |
| Additional Focus Areas | Biodiversity                     |                   |                    | Carrying Capacity         |                        | Mi                 | itosis and Stem  |
| Challenge Focus Areas  | Advanced Cells                   |                   |                    | Advance                   | d Photosynthesis & Ce  | llular Respiration |                  |
| English 9              |                                  |                   |                    |                           |                        | COG SKIL           | .L AVG: 4.40     |
| Projects               | Defining Self                    |                   |                    | Sector Fiction: A         | Textual Analysis Pr    | Are We Innocent    | ?                |
| Power Focus Areas      | S Theme 9                        | Plot Devices 9    | Punctuation 9      | Argument Writ             | Research Proc          | MLA Style 9        | Sente:           |
| Additional Focus Areas | Plot Devices 9<br>Score Attempts | Mastered On       |                    |                           |                        |                    |                  |
| Math I                 | 9/10 1                           | August 14         |                    |                           |                        | MAT                | H AVG: 2.67      |
| Projects/Math Units    | Related Projects                 |                   |                    | ctions Line               | ear & Exponential Func | tions Equations    | & Inequalities   |
| Power Focus Areas      | ( Opering Self                   |                   |                    | Domain & Range            | S Linear Equation      | ions in Tw Ex      | cponential Func  |
| Additional Focus Areas | Sequences as Functions           |                   | Linear Equa        | ations in Two Variables 2 | Expo                   | nential Functions  | 2                |
| Modern World 1         |                                  |                   |                    |                           |                        | COG SKIL           | .L AVG: 4.86     |
| Projects               | SIdeas that C                    | Changed the World |                    | 8 Revolutions Ess         | ay                     | Inc                | dustrial Revolut |
| Power Focus Areas      | Server Forms of Government       | S Enlight         | enment Philosophe  | rs SFrench Revolut        | ion Causes             | ench Revolution Ef | fects 📀 li       |
| Additional Focus Areas | Western Ideals and I             | Early European De | em Napoleon        | Mexican                   | Revolution Inver       | ntors and Invent   | Responses        |
|                        |                                  |                   |                    |                           |                        |                    |                  |

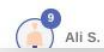

#### ≡ summit Week

College

Resources

| Biology                |                                  |                            |                 | Ī                     |                     | COG SK            | ILL AVG: 3.00             |
|------------------------|----------------------------------|----------------------------|-----------------|-----------------------|---------------------|-------------------|---------------------------|
| Projects               | Sevolutionary Story of a Livi    | ng Thing                   | Ethic           | s of E-Waste          |                     | Bioreme           | diation                   |
| Power Focus Areas      | Sevidence for Evolution          | <b>S</b> Natural Selection | on & Speciat    | Food Webs & Energy    | Pyramids Cells      |                   | PI                        |
| Additional Focus Areas | Biodiversity                     |                            | Carry           | ing Capacity          |                     | Ν                 | <b>/litosis and St</b> er |
| Challenge Focus Areas  | Advanced Cells                   |                            |                 | Advanced P            | hotosynthesis & Cel | lular Respiration |                           |
| English 9              |                                  |                            |                 |                       |                     | COG SK            | ILL AVG: 1.00             |
| Projects               | Defining Self                    |                            |                 | Sect or Fiction: A Te | extual Analysis Pr  | Are We Innocen    | nt?                       |
| Power Focus Areas      | S Theme 9 S Plot                 | Devices 9 Ø Punc           | tuation 9       | Argument Writin       | Research Proces     | MLA Style 9       | Senten                    |
| Additional Focus Areas | Plot Devices 9<br>Score Attempts | Line Passed On             |                 |                       |                     |                   |                           |
| Math I                 | 3/10 2                           | September 19               |                 |                       |                     |                   |                           |
| Projects/Math Units    | Related Projects                 |                            | ction           | ns Linear             | & Exponential Funct | ions Equations    | & Inequalities            |
| Power Focus Areas      | Defining Self                    |                            | Doma            | ain & Range           | Linear Equation     | s in Two V E      | Exponential Fun           |
| Additional Focus Areas | Sequences as Functions           |                            | Linear Equation | s in Two Variables 2  | Expo                | nential Functions | 2                         |
| Modern World 1         |                                  |                            |                 |                       |                     | COG SK            | ILL AVG: 3.29             |
| Projects               | SIdeas that Chan                 | ged the World              |                 | 🗞 Revolutions Essay   |                     | I                 | ndustrial Revolu          |
| Power Focus Areas      | Sorms of Government              | S Enlightenment            | Philosophers    | French Revolution C   | auses Frenc         | h Revolution Effe | ects In                   |
| Additional Focus Areas | Western Ideals and I Fa          | rly Euronean Dem           | Nanoleon        | Mexican Re            | volution Inven      | tors and Invent   | Resnonses                 |

Resnonses

-5

#### **Checking the Progress Page**

| ≡ summit   | Progress This Year >                                                                                                    |
|------------|----------------------------------------------------------------------------------------------------|
| Week       | Activity All Activity All Courses Current Goal                                                                                           |
| ✓ Progress | Add Note English 9 B+ _                                                                                                    |
| College    | Finished 4 of 22 goals due this week     Biology     A-     -                                                                            |
|            | Mon 10/30 Mastered The Scramble for Africa and Imperialism in The MODERN W Modern World 1 B – Belgian Congo with a 10/10                 |
|            | Math I     Incomplete     –       Math Oncept average below 70%     –                                                                    |
|            | Sun 10/29 Mastered DNA to Protein with a 8/10 BIOLOGY Mentor                                                                             |
|            | Thu 10/26 Took diagnostic assessment for The Scramble for Africa MODERN W and Imperialism in The Belgian Congo                           |
|            | Thu 10/26       Attempted The Scramble for Africa and Imperialism in       MODERN W         The Belgian Congo with a 2/10       MODERN W |
|            | Wed 10/25 Attempted DNA to Protein with a 1/10 BIOLOGY                                                                                   |
| Ali S.     | Wed 10/25 Took diagnostic assessment for DNA to Protein BIOLOGY                                                                          |

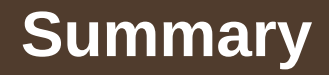

- What projects is your student currently working on? Which are overdue or need revision?
- How is your student doing on Focus Areas? Are there any that are overdue or where they have taken multiple attempts?
- What is your student's current grade? Where do they see room for improvement?
- If you have any further questions please feel free to email us jbuckendorff@usd353.com or ssmith@usd353.com